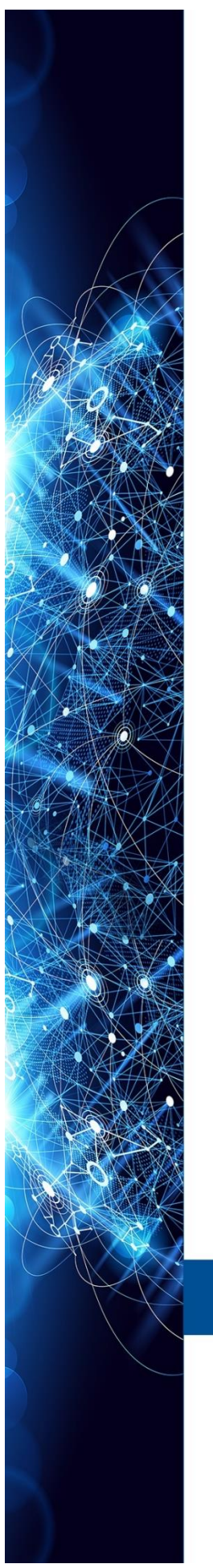

MANUAL INSTRUÇÕES | OPERAÇÃO

# INTERFACE HART HI341

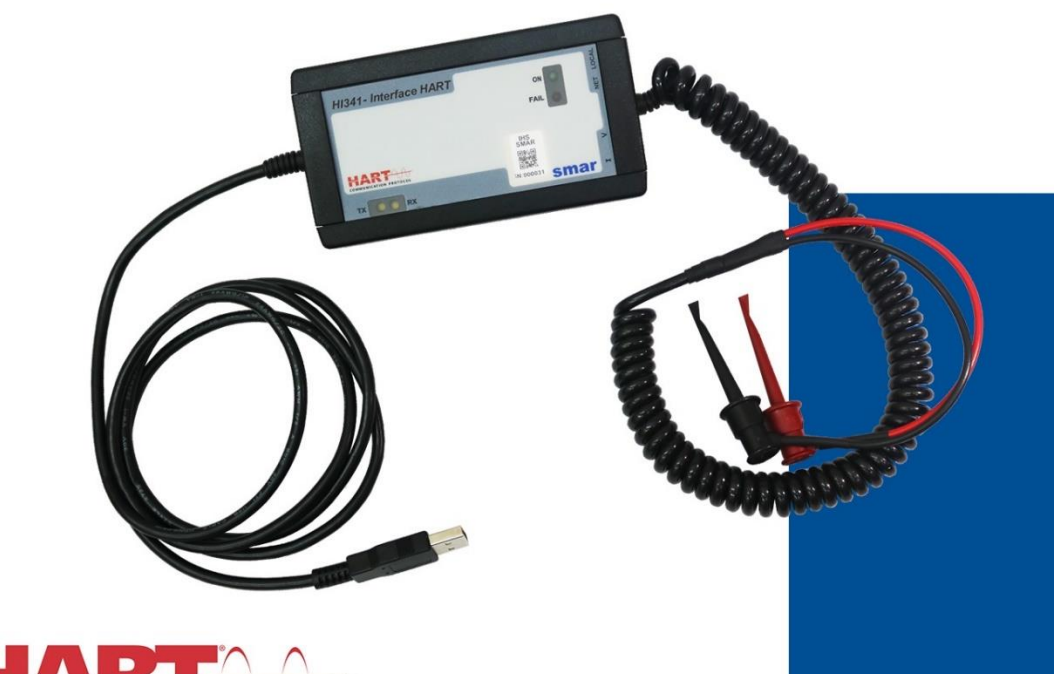

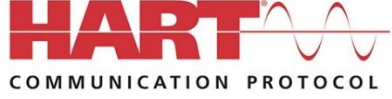

AGO/24

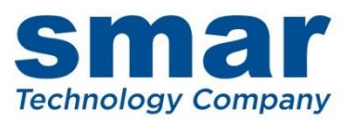

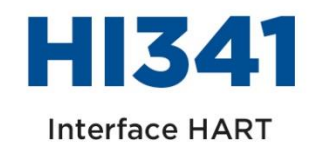

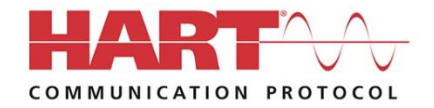

Consulte nossos representantes

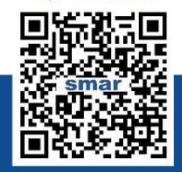

Rua Dr. Antônio Furlan Junior, 1028 - Sertãozinho, SP - CEP: 14170-480 orcamento@smar.com.br | +55 (16) 3946-3599 | www.smar.com.br

© Copyright 2024, Nova Smar S/A. Todos os direitos reservados. - Agosto 2024 Especificações e informações estão sujeitas a modificações. Informações atualizadas dos endereços estão disponíveis em nosso site.

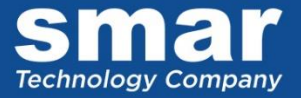

# HI341 – INTERFACE HART

# Descrição

Interface HI341 HART foi projetada para proporcionar comunicação entre um instrumento de campo HART e um microcomputador. A interface é alimentada através dos sinais da porta USB de um PC ou tablet com sistema operacional Windows.

A interface HI341, além de realizar a comunicação HART, também pode prover alimentação para o equipamento de campo durante testes em bancada. Ela possui modos de alimentação tanto em tensão, para transmissores, quanto em corrente, para posicionadores.

Outra característica da interface é a presença de resistor interno para comunicação HART, quando operando em bancada, sem necessidade de conexões extras

A HI341 é compatível com todos os softwares de comunicação HART baseados em comunicação serial.

## Principais características

- Cabo espiralado para fácil instalação e uso.
- Conector padrão USB tipo A.
- Alimentado pelo sistema: Não é preciso uma fonte externa.
- Conectores mini grabber em plástico super-resistente
- Funciona com produtos HART de diferentes fabricantes.
- Design compacto.
- Compativel com configuradores HART baseados em EDDL e FDT/DTM

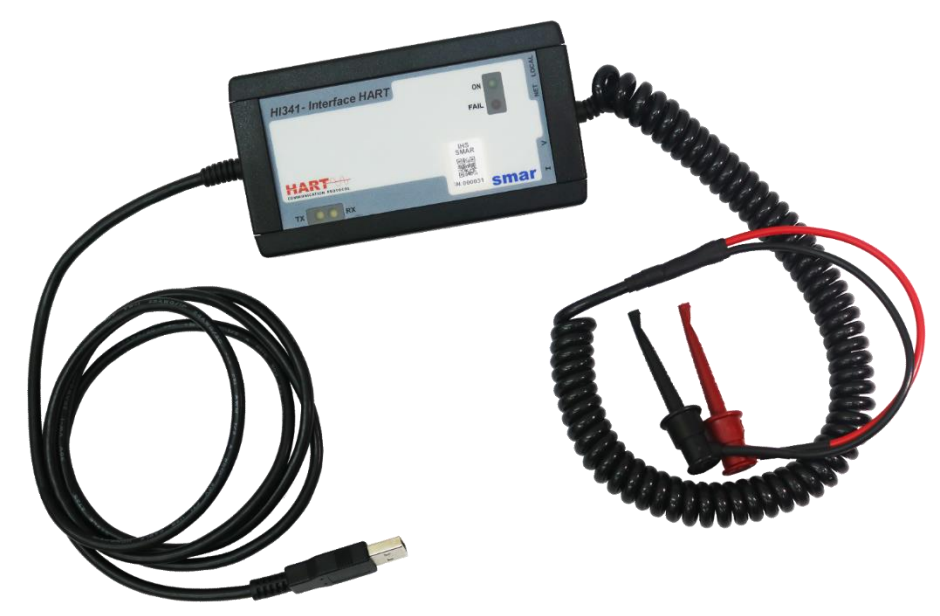

Figura 1 – HI341

# Instalação e Configuração

## Instalação

A interface HI341 utiliza a porta USB presente na maioria dos computadores. O usuário deve conectar o cabo em uma porta USB e, na maioria dos casos, será reconhecida automaticamente nas versões mais recentes do Windows. Caso o usuário tenha um PC com sistema operacional Windows 7, siga os passos descritos no tópico **Instalação do Driver da HI341** mais adiante neste manual.

É importante saber qual é a identificação dada para a porta COMM virtual criada. Para isso, clique com botão direito em **Iniciar** e escolha **Gerenciador de Dispositivos**. A seguinte janela abrirá:

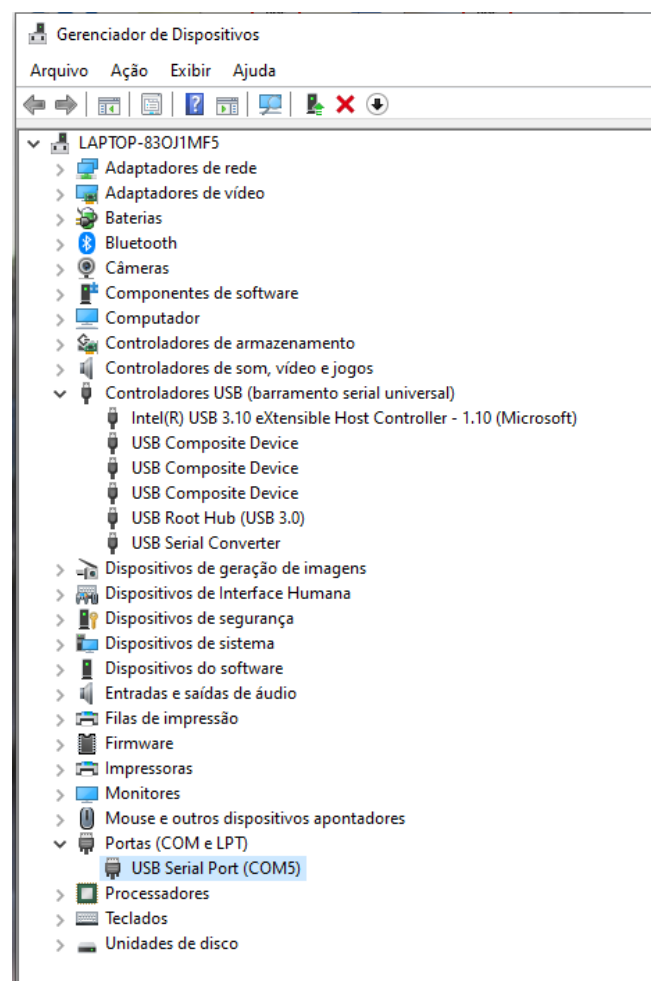

#### Figura 2 – Gerenciador de Dispositivos

No exemplo mostrado na figura 2 a porta USB é a COM5. Esta identificação deverá ser informada no configurador HART que o usuário utilizará.

| ΝΟΤΑ                                                                                                    |
|----------------------------------------------------------------------------------------------------|
| Alguns computadores podem não reconhecer automaticamente a interface HI341 no seu primeiro uso. Desta forma, é necessário instalar um driver FTDI. Isso será feito automaticamente se o computador utilizar o sistema operacional Windows 10 ou superior, conectado à Internet, logo que a interface for conectada. |
|                                                                                                    |

### Instalação do Driver da HI341

Quando a **HI341** é conectada à porta USB do computador, que utiliza o sistema operacional Windows 7, automaticamente abrirá uma tela de instalação do driver.

O arquivo de instalação está disponível no site da Smar em <u>https://www.smar.com.br/pt/softwares</u>, opção **Drivers**. Escolha o driver da HI341.

Para esta instalação, siga os passos abaixo:

- 1º passo: na primeira tela de instalação, selecione a opção **Instalar de uma lista ou local** específico (avançado) e clique em Avançar. Veja Figura 3.

| Assistente para adicionar novo hardware |                                                                                                    |
|-----------------------------------------|----------------------------------------------------------------------------------------------------|
|                                         | Bem-vindo ao 'Assistente para<br>adicionar novo hardware'<br>Este assistente o ajudará a instalar o software para:<br>USB <-> Serial                       |
|                                         | Se o hardware tiver sido fornecido com um CD ou disquete de instalação, insira-o agora.                                                                    |
|                                         | O que você deseja que o assistente faça?<br>O Instalar o software automaticamente (recomendável)<br>③ Instalar de uma lista ou local específico (avançado) |
| and the second                          | Clique em 'Avançar' para continuar.                                                                                                    |
|                                         | < Voltar Avançar > Cancelar                                                                                                    |

Figura 3 – Passo-a-passo da Instalação do Driver (parte 1)

- 2º passo: na tela seguinte o usuário deverá procurar o diretório onde está o driver. Após encontrar o diretório, clique em **Avançar**. Veja Figura 4.

| sistente para adicionar novo hardware |                                                                                                    |
|---------------------------------------|----------------------------------------------------------------------------------------------------|
| Escolha as                            | s opções de pesquisa e instalação.                                                                                                    |
| Proc                                  | urar o melhor driver nestes locais.                                                                                                    |
| Use<br>cami                           | as caixas de seleção abaixo para limitar ou expandir a pesquisa padrão, que inclui<br>nhos locais e mídia removível. Será instalado o melhor driver encontrado.                                          |
|                                       | Pesquisar mídia removível (disquete, CD-ROM)                                                                                                    |
| V                                     | Incluir este local na pesquisa:                                                                                                    |
|                                       | C:\Smar\HI341                                                                                                    |
| ◯ Não<br>Esco<br>garai                | pesquisar. Escolherei o driver a ser instalado.<br>Iha esta opção para selecionar o driver de dispositivo na lista. O Windows não<br>nte que o driver selecionado será a melhor escolha para o hardware. |
|                                       | < Voltar Avançar > Cancelar                                                                                                    |

Figura 4 – Passo-a-passo da Instalação do Driver (parte 2)

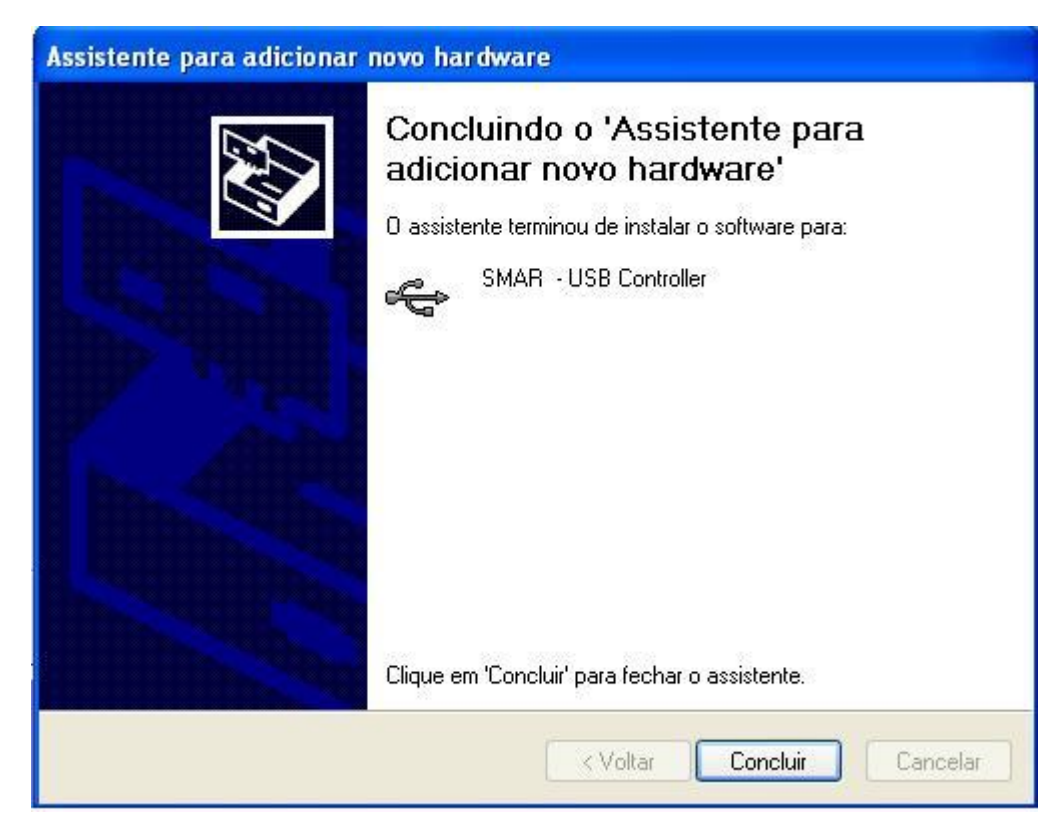

- 3º passo: O driver será instalado e uma mensagem de conclusão será mostrada na tela. Clique em **Concluir.** Veja Figura 5.

Figura 5 – Passo-a-passo da Instalação do Driver (parte 3)

Concluída esta etapa a mensagem inicial de instalação aparecerá novamente, para continuar a instalação.

A porta criada é a que será selecionada dentro do software aplicativo para comunicar com a HI341.

### Conexão entre interface HI341 e equipamento HART

A interface é conectada ao computador através de um cabo USB e, é conectada ao equipamento HART através de garras retráteis, Conectores mini grabber, conforme figura seguinte.

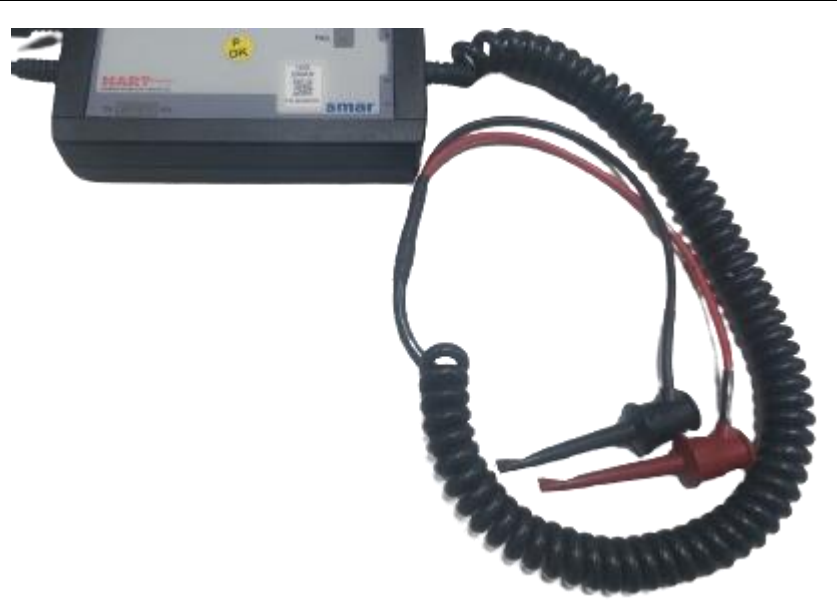

Figura 6 – Garras retráteis para conexão com equipamento HART

O cabo vermelho é o positivo, deve ser ligado no terminal **COMM** +, e o cabo preto é o negativo, deve ser ligado no terminal **COMM** -. Os cabos também podem ser ligados nos terminais + e -, respectivamente, da alimentação. Neste caso, a interface deve estar no modo **LOCAL**.

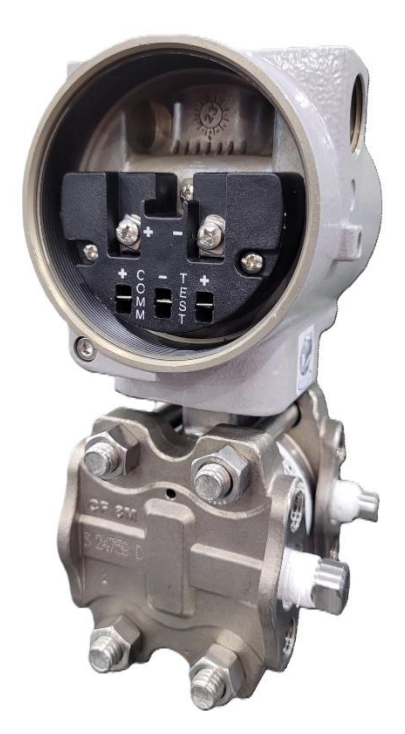

Figura 7 – Borneira equipamento HART

Veja a seguir exemplos de ligação da HI341.

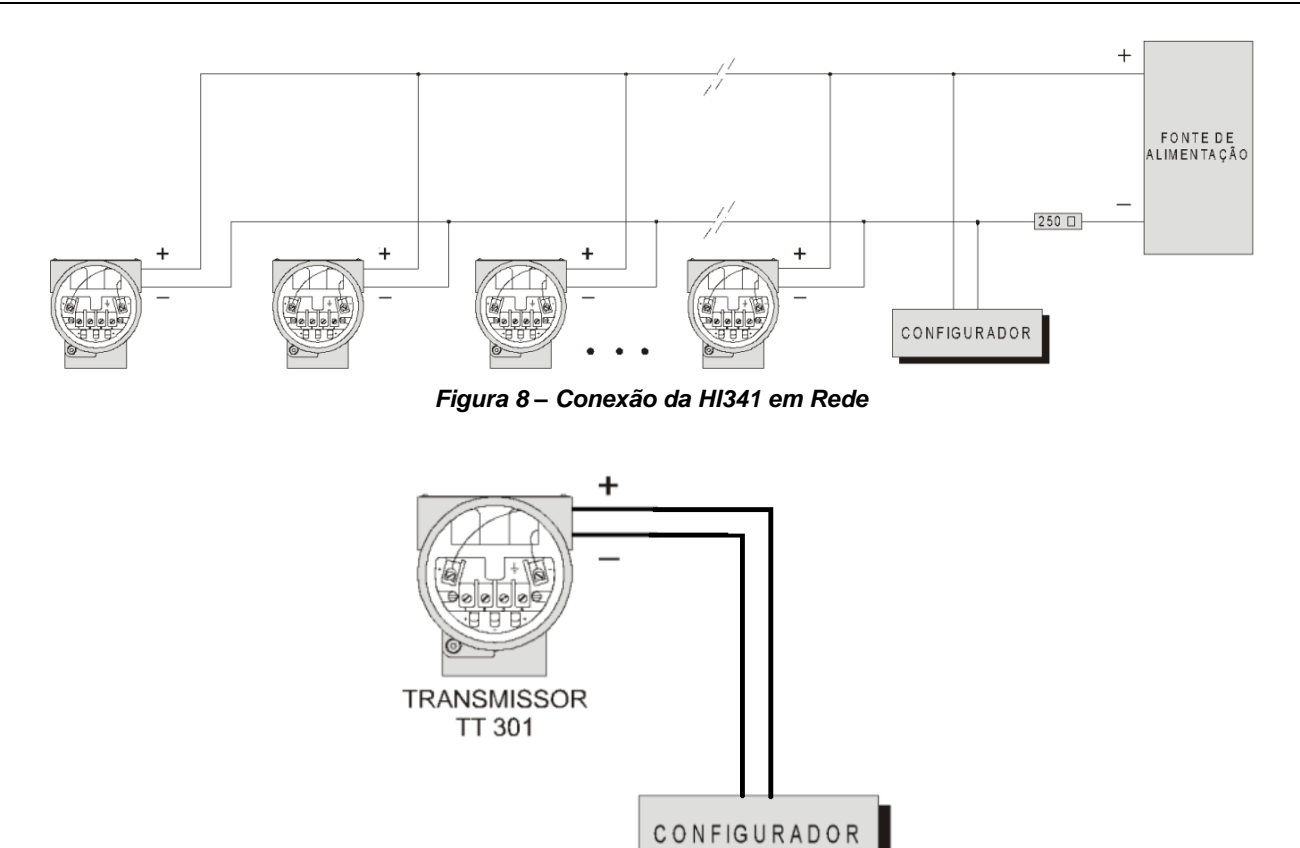

Figura 9 – Conexão da HI341 em modo Local

## Operação

A interface HI341 tem duas chaves seletoras, no lado direito, que indicarão se o equipamento será alimentado por ela ou por uma fonte externa.

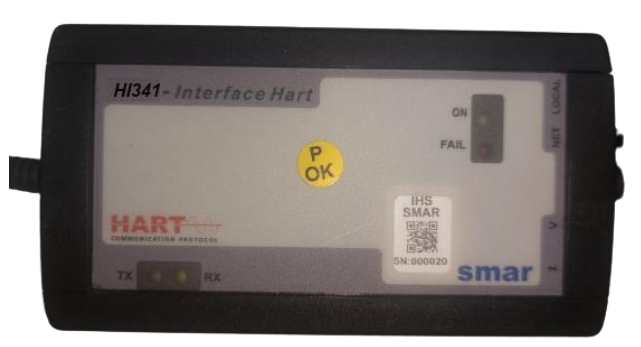

Figura 10 – Indicação das chaves seletoras NET/LOCAL e I/V

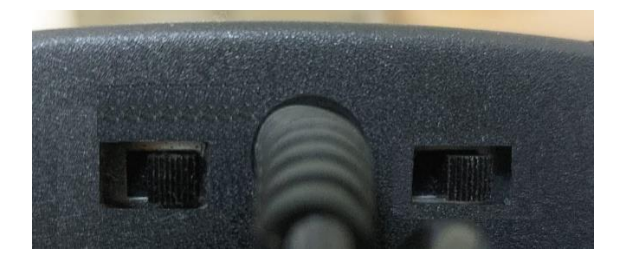

Figura 11 – Detalhe das chaves seletoras NET/LOCAL e I/V

Caso o equipamento seja alimentado pela interface durante o processo de configuração, o usuário deve escolher a opção LOCAL. Se o equipamento for alimentado por fonte externa durante este processo, a opção **NET** deve escolhida.

Se o equipamento for um transmissor, por exemplo transmissor de temperatura, a chave deve estar na posição V, indicando o fornecimento de 24 Vdc através da interface. Se o equipamento for alimentado por corrente ou recebe sinal 4 a 20 mA, no caso de um posicionador, a chave deve estar na posição I.

#### **IMPORTANTE**

Caso as chaves não estejam nas posições corretas o equipamento não comunicará com a interface.

#### Modos de Operação

#### NET versus Local

A configuração pode ser feita através da chave localizada na lateral da interface com a ajuda de uma chave de fenda pequena.

Com a chave na posição **NET**, o resistor interno de comunicação estará desabilitado. Essa configuração é usada tipicamente quando o transmissor ou posicionador está conectado ao PLC.

Na posição LOCAL, o resistor interno está habilitado e a alimentação será fornecida pela interface, ou seja, nesta opção o equipamento não deverá ser conectado a uma fonte externa.

#### V versus I

Essa outra chave permite configurar o tipo de alimentação que será fornecida pela interface quando ela estiver com a outra chave na posição LOCAL.

Na opção V, é fornecida uma tensão constante suficiente para alimentar transmissores 4-20 mA, como transmissor de pressão. Na opção I, é fornecida uma corrente constante de 11 mA, suficiente para alimentar um posicionador.

## Especificações Técnicas

| COMUNICAÇÃO              |      |  |
|--------------------------|------|--|
| Protocolo de Comunicação | HART |  |
| Modulação                | FSK  |  |

| ENTRADA E SAÍDA   |                                                                                           |
|-------------------|-------------------------------------------------------------------------------------------|
| Entrada           | Alimentação*: 5 Vdc @ 65 mA                                                               |
| Isolação da fonte | 1500 Vdc                                                                                  |
| Saída             | Tensão 24Vdc @ 3,9 mA (Resistor de carga 250 $\Omega$ incorporado) / Corrente (fixa 11mA) |

\*Proteção contra alimentação com polaridade invertida, desde que a tensão esteja dentro da faixa de operação.

| DISPOSITIVO DE PROTEÇÃO |                 |  |
|-------------------------|-----------------|--|
| Fusível de Proteção     | 500 mA – 24 Vdc |  |

| LEDS DE INDICAÇÃO |          |                                                                                                    |  |
|-------------------|----------|----------------------------------------------------------------------------------------------------|--|
| LED               | COR      | DESCRIÇÃO                                                                                                    |  |
| ON                | Verde    | O LED indica que a interface está conectada à porta USB.                                                          |  |
| FAIL              | Vermelho | O LED acende quando a interface está em modo LOCAL e ocorre um curto nos terminais de alimentação do equipamento. |  |
| RX                | Amarelo  | Porta serial - recepção de dados                                                                                  |  |
| ТХ                | Amarelo  | Porta serial - transmissão de dados                                                                               |  |

| DIMENSÕES E PESO      |                  |  |
|-----------------------|------------------|--|
| Dimensões (A X L X P) | 123 x 68 x 30 mm |  |
| Peso                  | 250 g            |  |

| CABOS             |                    |  |
|-------------------|--------------------|--|
| Padrão USB Tipo A | Comprimento: 1,5 m |  |
| Espiralado        | Comprimento: 0,7 m |  |